## 2022년 제3회 온라인 공개강좌 중앙교육연수원 새로이 미래路 신청 및 접속 방법 안내

- 1. 신청 방법
  - 중앙교육연수원 홈페이지에서 <u>10.</u> <u>18.(화)</u> ~ <u>10.</u> <u>25.(화)까지 신청</u>
  - ① 개인별로 본원 홈페이지(<u>www.neti.go.kr)에</u> 접속하여 로그인
  - ② 연수원 홈페이지 **배너 클릭**

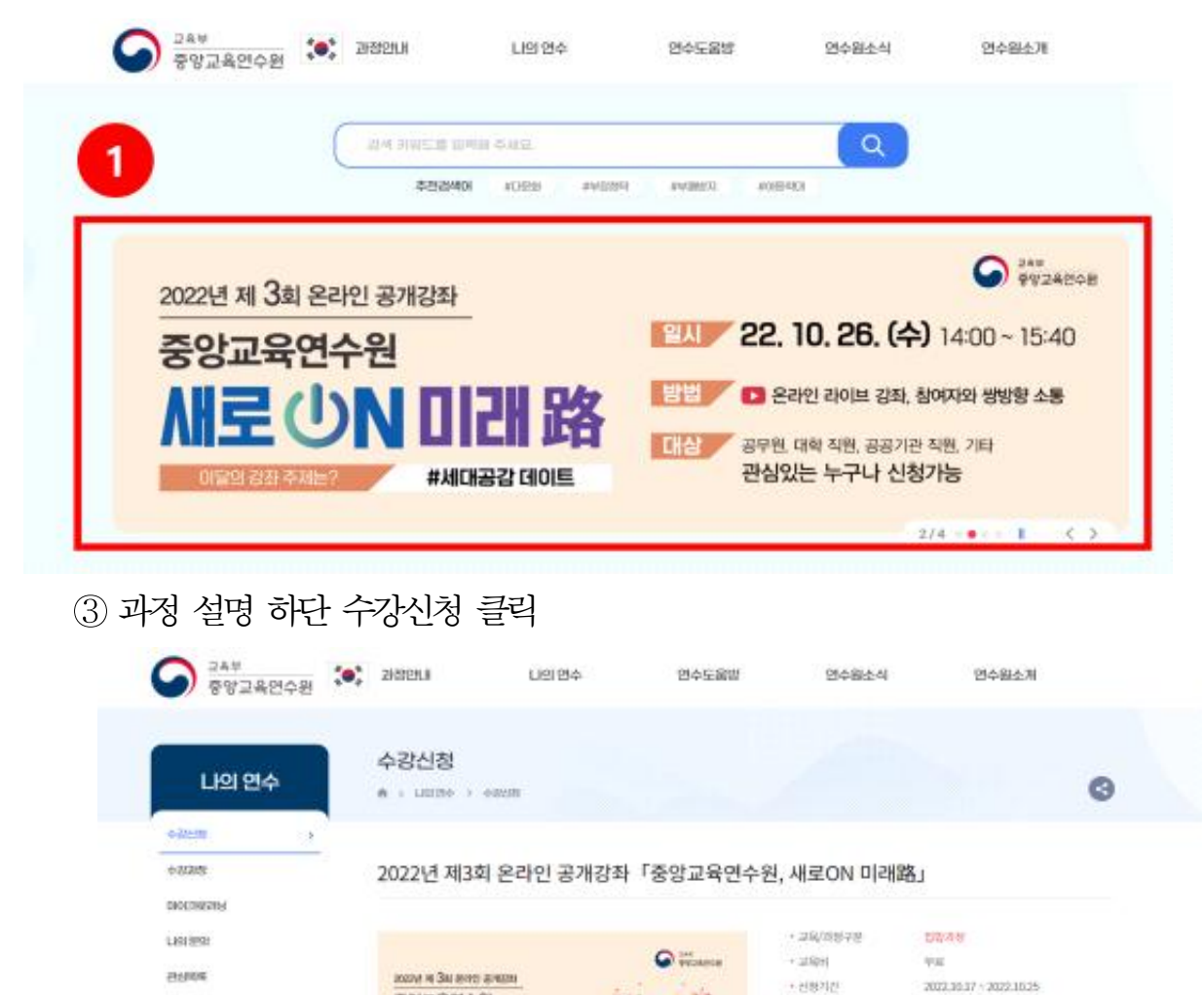

2. 유튜브 채널 접속 방법
온라인 공개강좌 전, 해당 유튜브 채널의 URL주소를 문자로 안내
원활한 행사 진행을 위해 13:40(20분 전)까지 접속

중앙교육연수원

2998

새로 (UN 미래 路

THE REPORT OF AN ADDRESS AND ADDRESS AND ADDRESS ADDRESS ADDRE

22, 10, 26, (4) 14(3)-15-25 STATE STATE STATE STATE

교육소개

1141101233

STATISTICS.

29064

+ 교육기신/교육일

+ 83(4)2(4

+ Double

+ cretztW

+ (19)(5)(6.5)

224.88

···· 관심과정추가

202230.36-302210.36754

NNA)

254/12

DROLE

2